取扱説明書

# Artics

# 4 チャンネル マルチ ビューワ

# DMV-441B NTSC

このたびは、4 チャンネル マルチ ビューワ DMV-441B をお買い上げいただき、まことに ありがとうございます。

正しくご使用いただくために、かならずこの取扱説明書をお読みになり、末永くご愛用くださいます ようお願い申し上げます。

お読みになったあとは、後日お役に立つこともありますので、かならず保管してください。

#### 概要

DMV-441Bは、非同期の TV カメラを 4 台接続して、各チャンネルを単画面表示したり、縦・横 1/2 に縮小して 4 分割画面を表示する機器です。

#### 特長

- ●非同期の TV カメラを使用できますので、システム アップが簡単にできます。
- ●各カメラ入力は、ループ スルー機能を備えていますので、他のシステムとの組み合わせが簡単です。
- ●オート シーケンシャル機能を備えています。
- ●モニタ映像出力より単画面 1~4 チャンネルと 4 分割画面を見ることが可能ですので、 集中監視ができます。
- ●モニタ映像出力の単画面 1~4 チャンネルと 4 分割画面はノイズレス切換えですので、 モニタ画面をそのまま VCR やハード ディスク レコーダ等の録画機器に記録できます。
- ●4 分割画面専用出力端子を備えています。
- ●各チャンネルに最長 10 文字のタイトルを設定できます。(英数字,カタカナ,記号)
- ●ボタン操作を禁止するロック機能を備えています。
- ●アラーム入力端子またはリモート入力端子を備えていますので、センサ等を組み合わせたり、 外部から制御したりできます。
- ●アラーム信号出力を備えていますので、ブザー等を接続できます。
- ●RS-232C を備えています。
- ●ラック マウントが可能です。(取付金具はオプション)

#### 構成

#### ●本体\_\_\_\_\_1

●取扱説明書(本書)<u>1</u>

※本取扱説明書記載の内容につきましては、改良その他の理由によりお断りなく変更する場合がございます。

### <u>目次</u>

| 安全上のご注意              | 1  |
|----------------------|----|
| 各部の名称とはたらき           |    |
| ■前面部                 | _4 |
| ■背面部                 | 4  |
| 接続方法                 |    |
| ■システム例               | 5  |
| ■リモート/アラーム入出力端子の接続   | 6  |
| 基本動作                 |    |
| ■電源立上げ               | 7  |
| ■モニタ出力               | 7  |
| ■単画面表示               | 7  |
| ■4 分割表示              | 7  |
| ■自動切換え(オート シーケンス)表示  | 7  |
| ■アラーム入力              | 7  |
| ■ボタン ロック             | 7  |
| メニュー設定<br>           |    |
| ■メニュー表示              | 8  |
| ■メニューの操作方法           | 8  |
| <br>1.タイトルの設定(TITLE) |    |
| 1-1.SET SELECT       | 9  |
| 1-2.POSITION SELECT  | 10 |
| 1-3.FULL SCREEN      | 10 |
| 1-4.QUAD SCREEN      | 10 |
|                      |    |

| 2.ライブ チャンネルの設定    |             |
|-------------------|-------------|
| (LIVE CHANNEL)    | 10          |
| 3.アラームの設定(ALARM)  |             |
| 3-1.MODE          | 11          |
| 3-2.INPUT CONTACT | 11          |
| 3-3.DURATION TIME | 11          |
| 3-4.RETURN        | 11          |
| 3-5.DISPLAY       | <u> 11 </u> |
| 4.その他の設定(OTHER)   |             |
| 4-1.REMOTE IN     | 11          |
| 4-2.AUTO SEQ.TIME | <u> 11 </u> |
| 4-3.BORDER LINE   | 12          |
| 4-4.START UP      | 12          |
| 4-5.DATA RATE     | 12          |
| ラック マウント方法        |             |
| ■ゴム足の取り外しかた       | _12         |
| ■金具の取り付けかた        | 12          |
| 製品仕様              | 13          |
| 故障かなと思う前に         | 14          |
| 品質保証規定            | 14          |
| おことわり             | 14          |
|                   |             |

### 安全上のご注意 かならずお守りください

安全に正しくお使いいただくために、この「安全上のご注意」をよくお読みください。

#### ■絵表示について

この取扱説明書では、製品を安全に正しくお使いいた だき、あなたや他の人々への危害や財産への損害を未 然に防止するために、いろいろな絵表示をしています。 その表示と意味は次のようになっています。 内容をよく理解してから本文をお読みください。

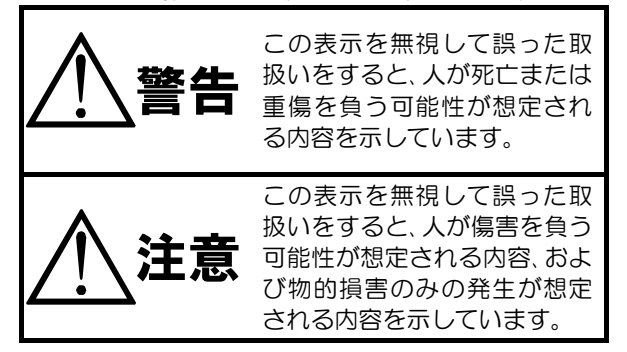

### ■絵表示の例

| △記号は注意(危険・警告を含む)を促<br>す内容があることを告げるものです。<br>図の中に具体的な注意内容(左図の場<br>合は感電注意)が描かれています。        |
|-----------------------------------------------------------------------------------------|
| ○記号は禁止の行為であることを告<br>げるものです。<br>図の中や近傍に具体的な禁止内容(左<br>図の場合は分解禁止)が描かれていま<br>す。             |
| ●記号は行為を強制したり指示する<br>内容を告げるものです。<br>図の中に具体的な指示内容(左図の場<br>合は電源プラグをコンセントから抜<br>け)が描かれています。 |

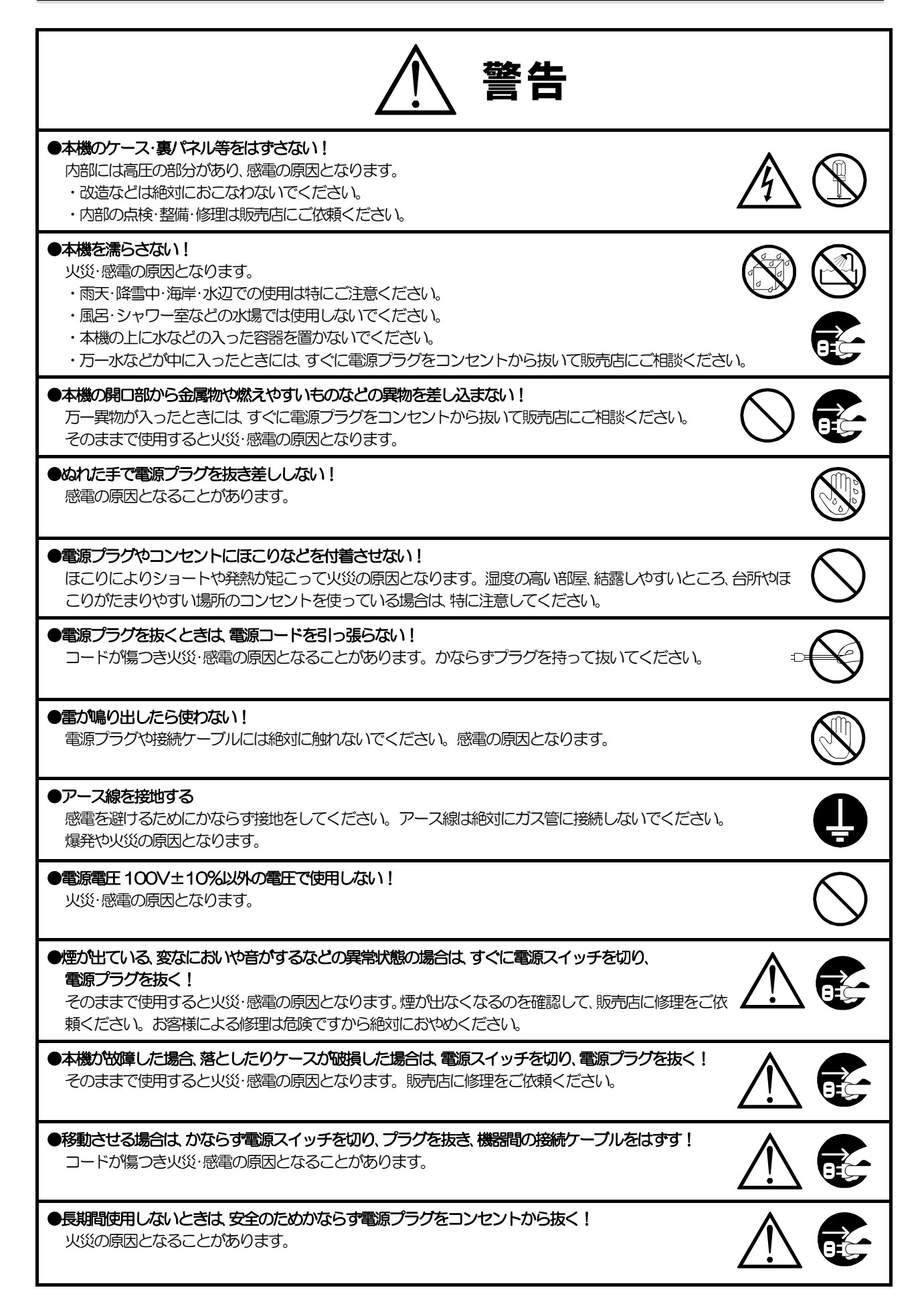

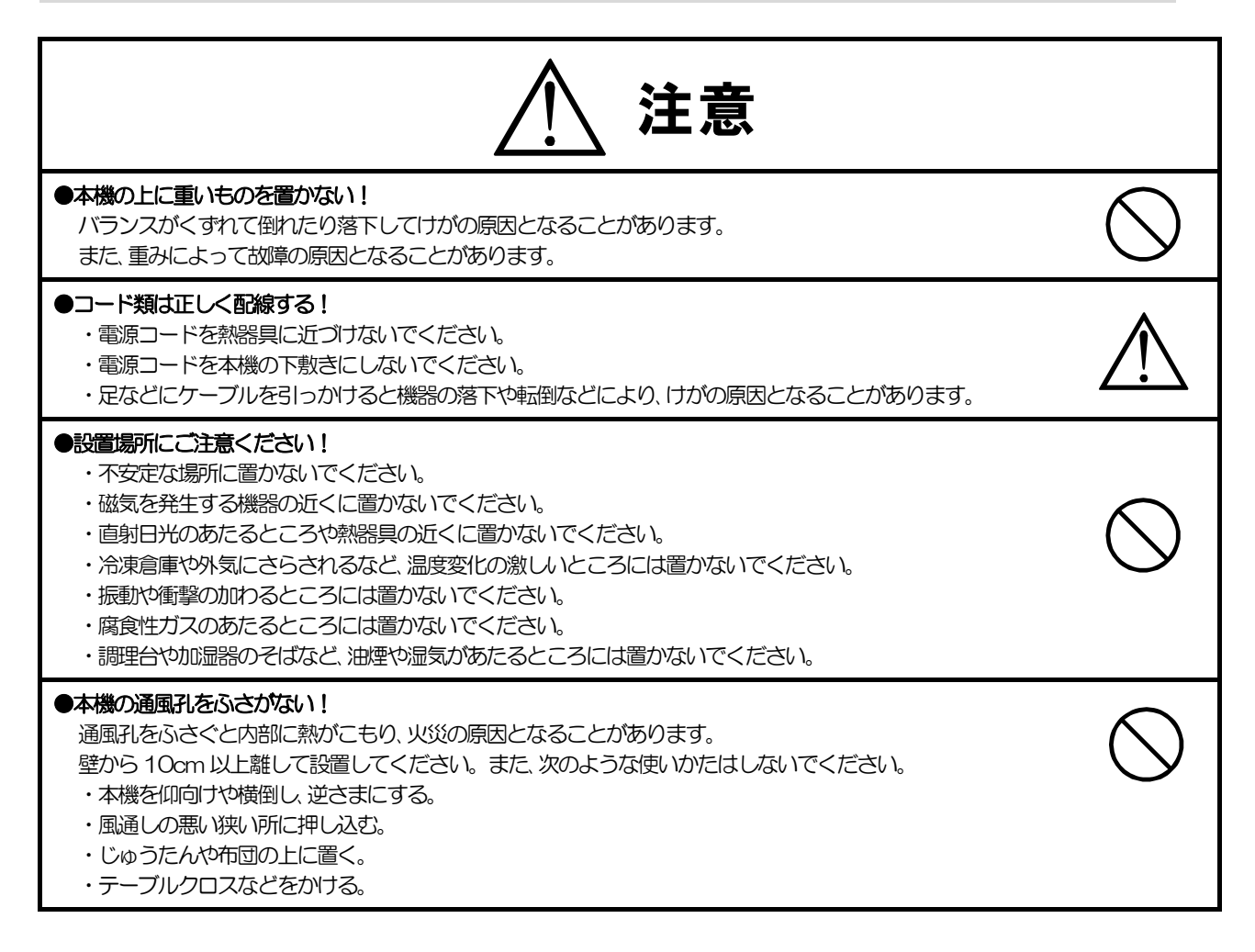

### ■定期点検とお手入れについて

※お手入れの際は安全のため、電源スイッチを切り、電源コードのプラグを抜いてからおこなってください。

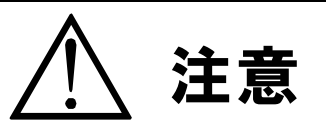

●電源コードが傷んだ(芯線の露出・断線など)場合は交換を依頼する!

そのままで使用すると火災・感電の原因となります。販売店に交換をご依頼ください。

#### ●内部の掃除について

内部の掃除については、お買い上げの販売店にご相談ください。

機器の内部にほこりがたまったまま長い間掃除をしないと、火災・故障の原因となることがあります。

#### ●電源プラグの掃除をしてください

電源プラグを長時間差し込んだままにしておくと、差し込み部分にほこりがたまり、火災の原因となることがあります。 年に一度くらいは、プラグを抜いてほこりを取ってください。

#### ●カバーは乾いた布で拭いてください

汚れがひどいときは、うすめの中性洗剤液を浸しよく絞った布で拭き取ってから、から拭きしてください。 このとき、液が内部に入らないように注意してください。 ベンジン、シンナー、アルコールなどの液体クリーナーやスプレー式クリーナーは使用しないでください。

### 各部の名称とはたらき

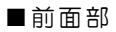

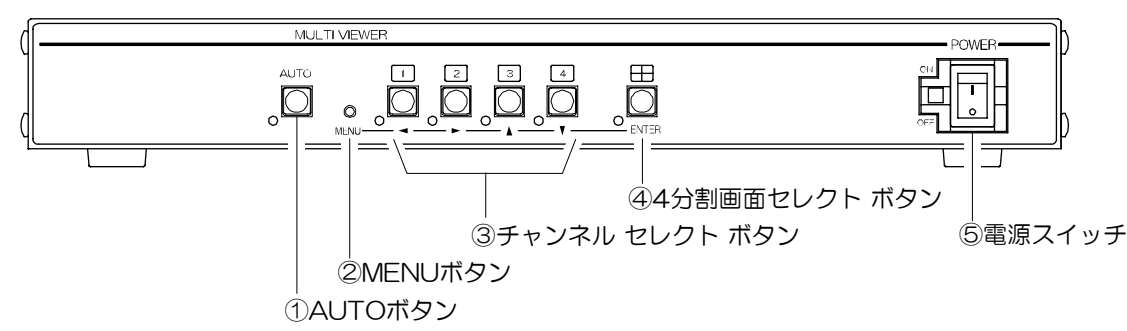

①AUTO ボタン

1~4 チャンネルを自動切換え動作にします。 自動切換え中は LED が点灯します。

②MENU ボタン

メニュー設定画面を表示/非表示します。 ③チャンネル セレクト ボタン

1 2 3 4 ボタン

任意のカメラ映像を単画面表示します。選 択されたチャンネルの LED が点灯します。 ◀,▶,▲,▼ボタン

メニュー設定時はカーソルを移動したり、 値を変更する動作に使用します。 ④4 分割画面セレクト ボタン 田ボタン

4分割画面を表示します。選択されると

LED が点灯します。 FNTFR ボタン

メニュー設定時はカーソル位置や値を決定

する動作に使用します。 ⑤電源スイッチ

本機の電源を ON/OFF します。 ON にすると緑の LED が点灯します。

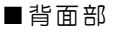

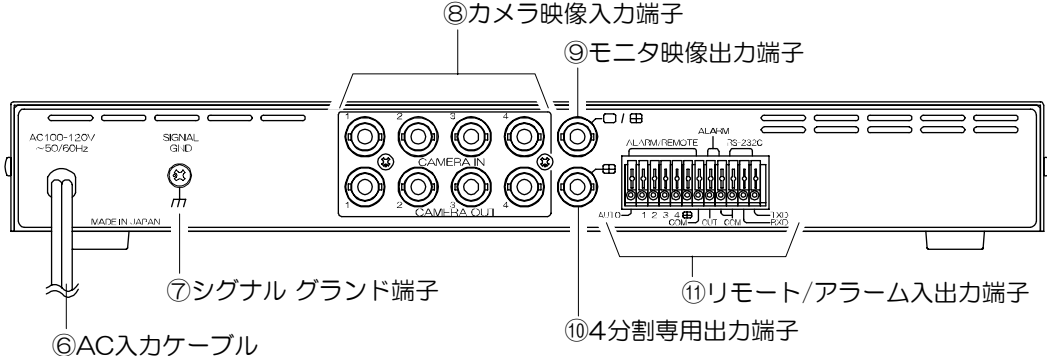

- ⑥AC 入力ケーブル
  - AC100V 50/60Hz のコンセントに 接続してください。
- ⑦シグナル グランド端子 信号用接地端子です。機器間相互のグランド
- を取るために接地してください。 ⑧カメラ映像入力端子(ループ スルー付) CAMERA IN 1~4 に TV カメラの映像信号 を入力してください。(75Ω終端) ループ スルー時は 75Ω終端 OFF となりま
- す。 ⑨モニタ映像出力端子 メインの映像出力端子です。単画面,4 分割画 面,自動切換え画面を出力します。(75Ω終端) ⑩4分割専用出力端子
  - 4分割画面を出力します。録画機器およびTV モニタの映像入力端子へ接続してください。 (75Ω終端)

- ⑪リモート/アラーム入出力端子
  - リモート/アラーム入力端子

リモート端子として使用する場合は、自動 切換え/各単画面表示/4 分割表示などの表 示をします。 アラーム端子として使用する場合は、各チ

ャンネルにアラーム信号を入力します。

アラーム出力端子

アラーム動作時に、アラーム信号を出力し ます。

(無電圧接点出力 DC12V 100mA 以下) RS-232C

PC 等から RS-232C で制御ができます。

### 接続方法

■システム例

基本的なシステム例を下図に表示します。参考にして各機器を接続してください。

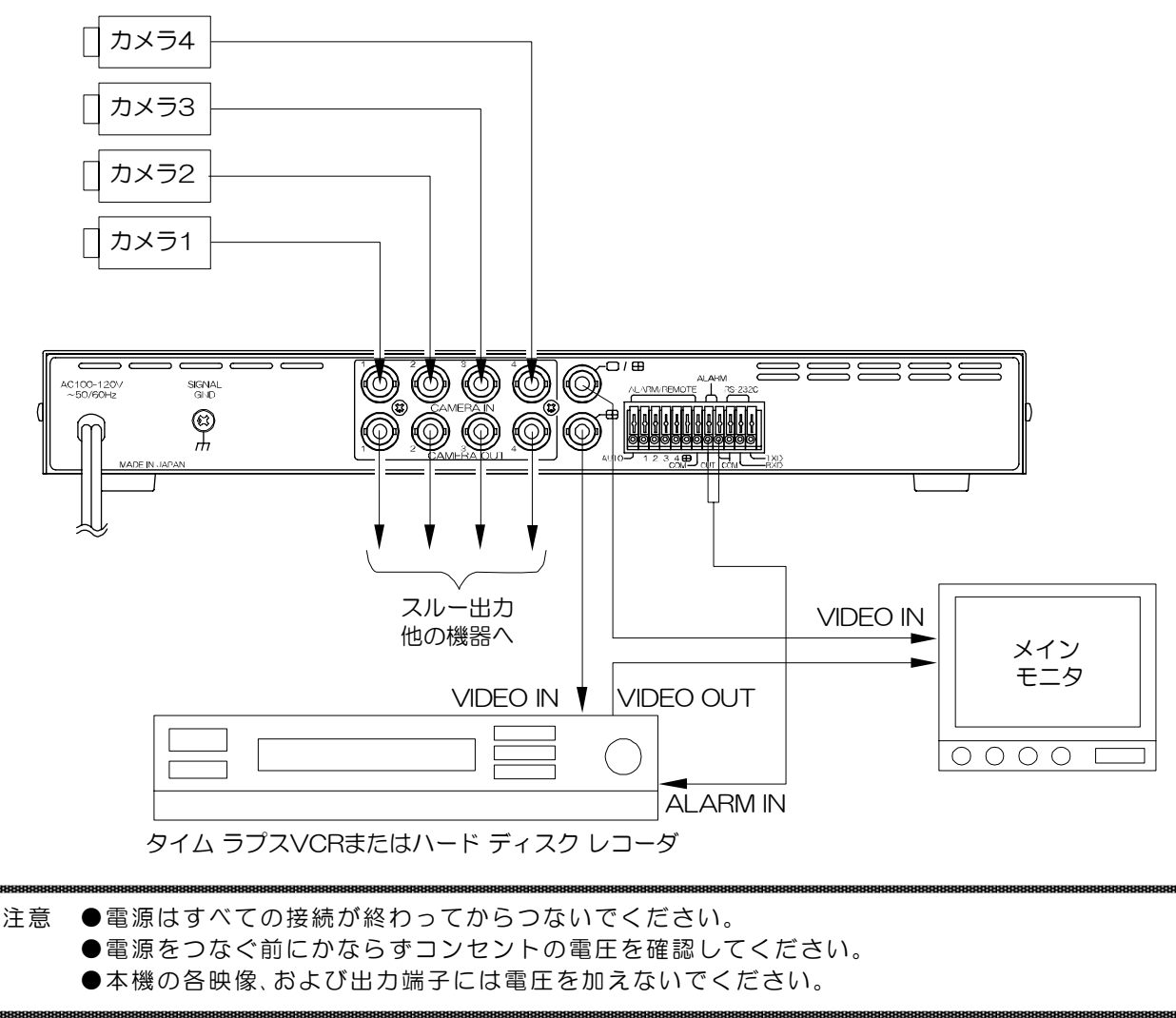

### 接続方法

■リモート/アラーム入出力端子の接続 下図を参考にして接続してください。

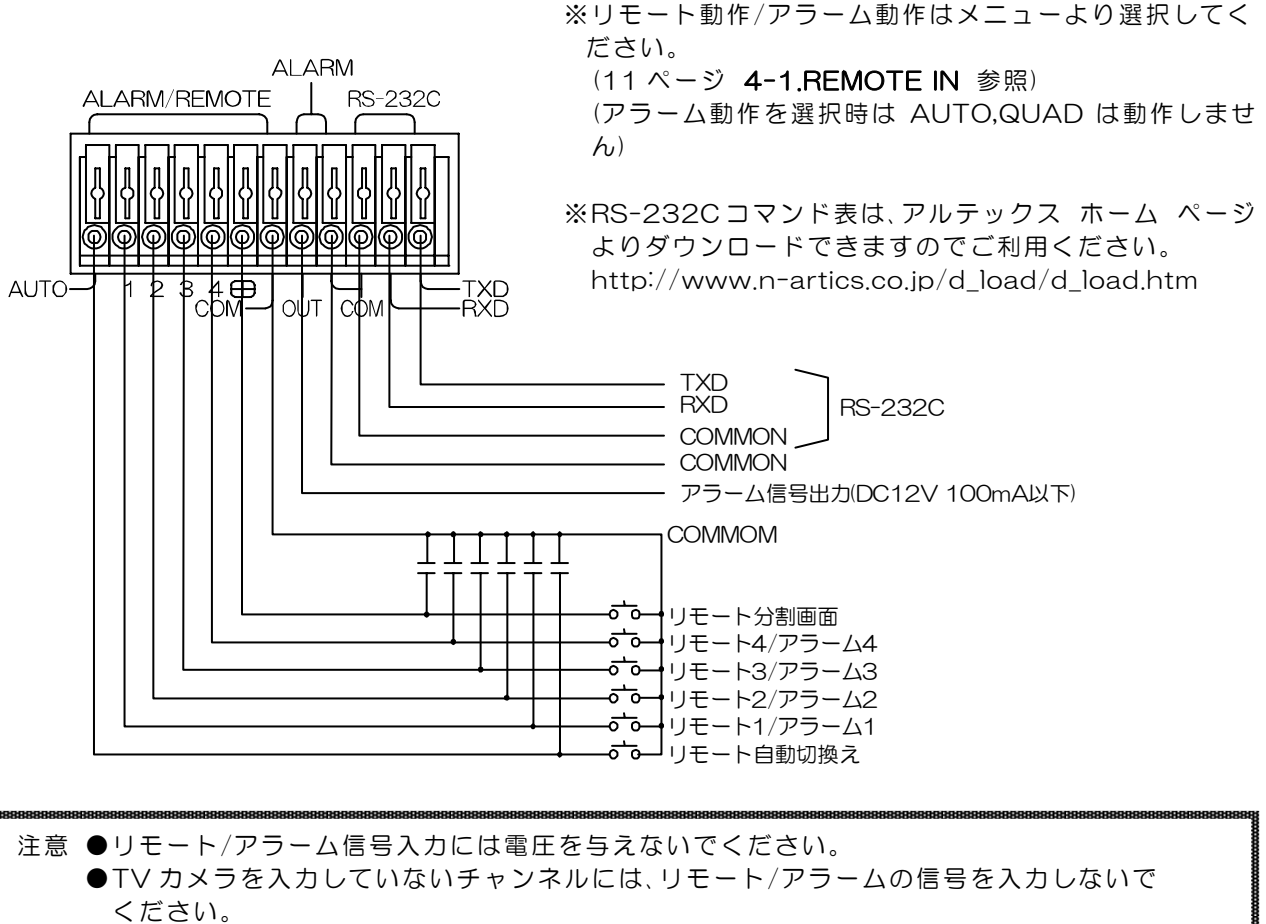

●ノイズの多い場所では入力、およびスイッチの両端に 0.01~0.1 µ F のセラミック コンデンサを取り付けてください。

### 基本動作

<u>操作上のご注意</u>—— この説明書をよくお読みになり、記載されていない意味のない操作、および 乱暴な操作は絶対におこなわないでください。

#### ■電源立上げ

各種接続がしっかりおこなわれているかを確認してください。 AC ケーブルをコンセントにつなぎます。電源スイッチを ON にしてください。 このとき、出力から映像が出ていることを確認してください。

※デフォルト セットーMENU ボタンを押しながら電源を入れると、モニタ画面左側中央部に "DEFAULT SET"の文字が点滅し、各設定が工場出荷時設定に 戻ります。

#### ■モニタ出力

モニタ映像出力端子(□/田)からは、単画面,4分割画面,自動切換え画面の映像が出力 されます。

4分割専用出力端子(田)からは、4分割画面の映像が出力されます。

#### ■単画面表示

チャンネル セレクト ボタン1~4をそれぞれ押すと、1~4チャンネ ルのそれぞれの映像がモニタに単画面表示されます。

■4分割表示

4分割セレクト ボタンを押すと、1~4チャンネルのそれぞれの映像がモニタに4分割表示 されます。

メニューにて境界線(黒/白)を選択できます。(12 ページ 4-3.BORDER LINE 参照)

■自動切換え(オート シーケンス)表示

AUTO ボタンを押すと、各映像を自動的に切換えて表示します。  $1 \rightarrow 2 \rightarrow 3 \rightarrow 4 \rightarrow 4$  分割→1→2→…の順に表示されます。

メニューにて自動切換え動作の次の設定をすることができます。

・切換え時間を 1~999(秒)の間で変更する。(11 ページ 4-2.AUTO SEQ. TIME 参照)

・特定の映像をスキップさせる。(10ページ 2.ライブ チャンネルの設定 参照)

#### ■アラーム入力

ALARM1~4にセンサ等の入力があるとアラーム動作となります。 アラーム入力のあったチャンネルの単画面表示に切換わり、画面左下部 に"ALARM"の文字が点滅します。

4 分割画面専用出力の画面では、アラーム入力のあったチャンネルのタ イトルが点滅します。

※背面端子台をアラームとして使用するときは、メニューにてアラーム動作を選択してください。 (11ページ **4-1.REMOTE IN** 参照)

※アラーム動作の設定は、11ページ 3.アラームの設定をご参照ください。

#### ■ボタン ロック

単画面,4 分割画面,自動切換え画面でロック状態 にすると他のボタン操作ができなくなります。

#### ロック方法

右図のボタンのいずれかを 4 秒以内の間隔で 10回連続して押すと、画面右上部に"LOCK"

の文字が2秒間表示されそのボタンの画面表示および機能がロックされます。

#### ロック解除方法

ロックしたボタンを 10 回連続して押すと、画面右上部に"UN LOCK"の文字が 2 秒間表示さ れロックが解除されます。

※ロック中にアラームが入力された場合は、アラーム動作になります。 ※ロック中はメニューは表示できません。

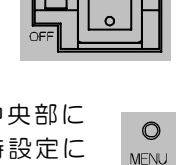

⊡/⊞

POWFR

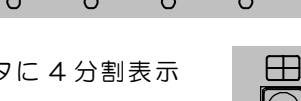

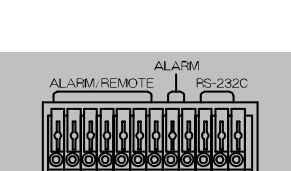

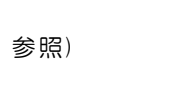

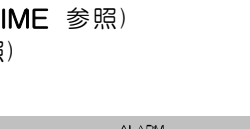

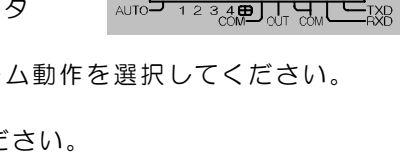

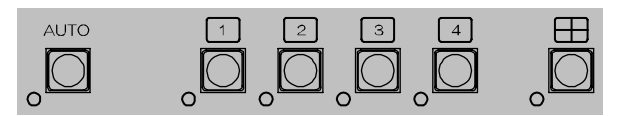

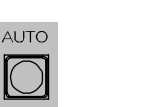

■メニュー表示

MENUボタンを押すと、MONITOR OUT ロ/田,田に MAIN MENU 画面が表示されます。 メニュー画面を終了させるときも MENU ボタンを押します。

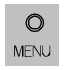

※設定値が点滅状態のときは、MENUボタンを押してもメニュー画面を終了できません。

| ΜΑΙΝ       | MENU    |
|------------|---------|
| D1. TITL   | E       |
| 2. L I V E | CHANNEL |
| 3. ALAR    | Μ       |
| 4. OTHE    | R       |

1.タイトルの設定 2.ライブ チャンネルの設定 3.アラームの設定 4.その他の設定

■メニューの操作方法

 ①設定したい項目に▲,▼ボタンでカーソル "▷"を移動 させ、ENTER ボタンを押すと、各々のサブ メニュー画 面が表示されます。

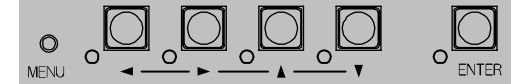

- ②各サブ メニューで、設定したい項目に▲,▼ボタンでカーソル "▷"を移動させ、ENTER ボタンで決定します。
- ③設定値が点減したら、▲,▼ボタンで値を変更し、ENTERボタンで決定します。
- ④各サブ メニューの "ESCAPE"を選択すると前のメニューに戻ります。また、MENU ボタンを 押すと、メニュー画面が終了します。

注意 ●メニュー表示中は、アラーム/リモート入力は受け付けません。

●ロック中はメニューは表示できません。

- **1.**タイトルの設定(TITLE)
  - **1-1.**SET SELECT 冬チャンネルのタイトル文字を入力し

. . . . . .

各チャンネルのタイトル文字を入力します。各チャンネル 10 文字まで入力できます。 工場出荷時設定:CHO1~CHO4

- ①TITLE 画面で"1. SET SELECT"を 選択すると、TITLE SET SELECT画面が表示 されます。
- ②TITLE SET SELECT 画面で、タイトル設定を したいチャンネル (01~04)を選択すると、 TITLE SET 画面が表示されます。
- ③右図で上から2行目 "■■■CH01■■■"の 部分が文字入力範囲(10文字)で、左端が点滅 しています。"■"はスペースです。
- ④ ◀,▶ボタンで点滅を移動させ、入力したい場 所で ENTER ボタンを押すと、下の文字一覧 の同じ文字が点滅します。
- ⑤ ◀,▶,▲,▼ボタンで文字一覧内の点滅を移動 させ、入力したい文字で ENTER ボタンを押 すと、2行目の文字入力範囲に入力されます。 スペースの入力は"o"の左側や"A"の右側 などで ENTER ボタンを押します。

⑥④と⑤を繰り返して文字を入力します。

⑦最後に 2 行目 "■■■ с н о 1 ■■■"の右端へ点滅を移動させると "←"が表示されますので、そこ で ENTER ボタンを押すと、前の TITLE SET SELECT 画面に戻ります。

⑧他のチャンネルについても②~⑦を繰り返して入力します。

|                  | 2.  | Р | 0 | 5 | 1 |   | 1 | 0 | N |   | 5 | E | L | E | C |   |   |  |  |
|------------------|-----|---|---|---|---|---|---|---|---|---|---|---|---|---|---|---|---|--|--|
|                  | З.  | F | U | L | L |   | s | С | R | Е | Е | Ν | - | _ | _ | 0 | Ν |  |  |
|                  | 4.  | Q | U | A | D |   | s | С | R | Е | Е | Ν | - | _ | _ | 0 | Ν |  |  |
|                  | 5.  | Е | s | С | A | Ρ | Е |   |   |   |   |   |   |   |   |   |   |  |  |
|                  |     |   |   |   |   |   |   |   |   |   |   |   |   |   |   |   |   |  |  |
|                  |     |   |   |   |   |   |   |   |   |   |   |   |   |   |   |   |   |  |  |
|                  | т   | I | т | L | Е |   | s | Е | т |   | s | Е | L | Е | С | т |   |  |  |
|                  | сн  |   |   |   | т | I | Т | L | Е |   |   |   |   |   |   |   |   |  |  |
| $\triangleright$ | 01  |   |   |   |   | С | н | 0 | 1 |   |   |   |   |   |   |   |   |  |  |
|                  | 0 2 |   |   |   |   | С | н | 0 | 2 |   |   |   |   |   |   |   |   |  |  |

сноз

CH04

. . .

TITLE

03

04

ESCAPE

▷1. SET SELECT

- **1-2.**POSITION SELECT 各チャンネルのタイトルの表示位置を設定します。 工場出荷時設定:画面下中央部
  - ①TITLE 画面で"2. POSITION SELE
     c T "を選択すると、TITLE POSITION SELECT 画面が表示されます。
  - ②タイトル位置を設定したいチャンネル(O1~ O4)を選択すると、タイトル位置を調整する画 面が表示されます。
  - ③
     ◆,▶,▲,▼ボタンでタイトルを移動させ、 ENTERボタンで位置を決定します。
     ("ALARM", "UN LOCK"はタイトルと 重ならないように表示されています。)
     決定すると TITLE POSITION SELECT 画面に 戻ります。
  - ④他のチャンネルについても②と③を繰り返して設定します。
- 1-3.FULL SCREEN

単画面へのタイトルの表示/非表示を設定します。 各チャンネル共通の設定です。

| 値   | 動作             |  |  |  |  |  |
|-----|----------------|--|--|--|--|--|
| ON  | 単画面にタイトルを表示する  |  |  |  |  |  |
| OFF | 単画面にタイトルを表示しない |  |  |  |  |  |

工場出荷時設定:ON

1-4.QUAD SCREEN

4 分割画面へのタイトルの表示/非表示の設定です。 各チャンネル共通の設定です。

| 値   | 動作                |
|-----|-------------------|
| ON  | 4 分割画面にタイトルを表示する  |
| OFF | 4 分割画面にタイトルを表示しない |
|     |                   |

工場出荷時設定:ON

2.ライブ チャンネルの設定(LIVE CHANNEL)

自動切換え動作で各チャンネルの表示/スキップ を設定します。

| 値     | 動作                  |
|-------|---------------------|
| LIVE  | 自動切換え動作でそのチャンネルを    |
|       | 表示する                |
| SKIP  | 自動切換え動作でそのチャンネルを    |
|       | スキップする              |
| [場出荷時 | 持設定:CHO1~CHO4 :LIVE |
|       | QUAD : SKIP         |

※ "QUAD"は4分割画面です。

※すべてのチャンネルを"ѕкıр"にすることはできません。

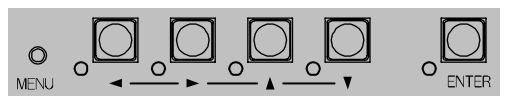

 TITLE
 POSITION
 SELECT

 CH.
 TITLE

 ▷ 0 1
 CH01

 0 2
 CH02

 0 3
 CH03

 0 4
 CH04

 ESCAPE

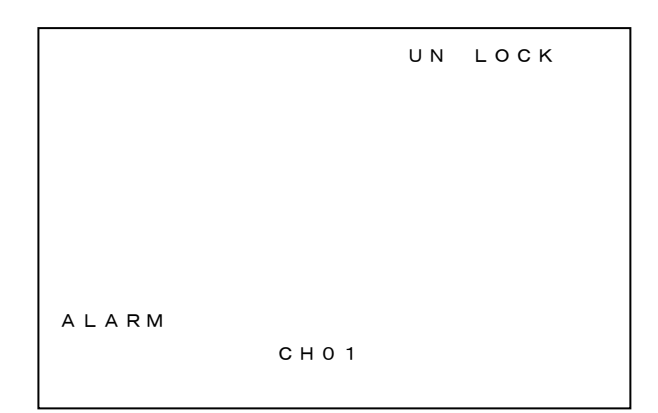

TITLE

SET SELECT
 POSITION SELECT
 FULL SCREEN---ON
 QUAD SCREEN---ON
 ESCAPE

LIVE CHANNEL CH01 LIVE CH02 LIVE CH03 LIVE CH04 LIVE QUAD SKIP ESCAPE

#### **3.**アラームの設定(ALARM)

背面のリモート/アラーム入力端子をアラームとして使用する場合の設定 です。

**3-1**.MODE

#### アラーム動作の保持モードを設定します。

| 値    | 動作                            |
|------|-------------------------------|
| INT. | "3. DURATION TIME"で           |
|      | 設定した時間、アラーム動作を保持<br>する        |
| EXT. | センサ等が入力されている間、アラ<br>ーム動作を保持する |
|      |                               |

工場出荷時設定: INT.

#### **3-2.INPUT CONTACT**

入力信号の検出接点の設定です。"1. MODE" が "INT."のとき有効です。

| 値     | 動作                    |
|-------|-----------------------|
| MAKE  | センサ等が閉じたとき(立下りエッジで)検出 |
| BREAK | センサ等が開いたとき(立上りエッジで)検出 |
|       |                       |

工場出荷時設定: MAKE

#### **3-3.**DURATION TIME

アラーム動作の保持時間を設定します。001~999(秒)の間で設定できます。

"1. MODE"が"INT."のとき有効です。

※工場出荷時設定:030(秒)

3-4.RETURN

アラーム保持時間解除後のモニタ表示を設定します。

| 値      | 動作                   |
|--------|----------------------|
| BEFORE | アラーム動作以前の状態に戻る       |
| FIX    | アラーム入力のあったチャンネルのまま表示 |
|        |                      |

工場出荷時設定: BEFORE

#### 3-5.DISPLAY

アラーム動作中の"ALARM"の表示/非表示を設定します。

| 値          | 動作                |  |  |
|------------|-------------------|--|--|
| ON         | 画面左下に"ALARM"と表示する |  |  |
| OFF        | "ALARM"を表示しない     |  |  |
| T坦山芬咕凯克·ON |                   |  |  |

工場出荷時設定: ON

#### 4.その他の設定(OTHER)

#### 4-1.REMOTE IN

| 背面端子台  | ノモート/アラーム入力の設定です。 |
|--------|-------------------|
| 値      | 動作                |
| ALARM  | アラーム入力として使用する場合   |
| REMOTE | リモート入力として使用する場合   |
| て担いだは言 |                   |

工場出荷時設定: ALARM

#### 4-2.AUTO SEQ.TIME

自動切換え(オート シーケンス)動作の切換え時間を設定します。 001~999(秒)の間で設定できます。 工場出荷時設定:003(秒)

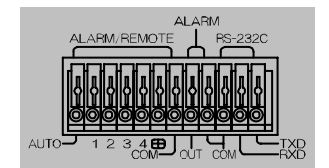

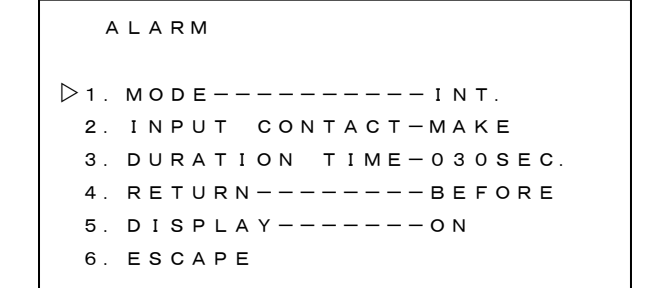

11

OTHER

6. ESCAPE

D 1. REMOTE IN----ALARM
 2. AUTO SEQ. TIME-003SEC.
 3. BORDER LINE---BLACK
 4. START UP-----QUAD
 5. DATA RATE----9600bps

4-3.BORDER LINE

4分割画面時のボーダー ライン(境界線)を設定 します。

| 値     | 動作            |
|-------|---------------|
| BLACK | 黒のボーダー ラインを表示 |
| WHITE | 白のボーダー ラインを表示 |

工場出荷時設定: BLACK

4-4.START UP

OTHER

1. REMOTE IN----ALARM 2. AUTO SEQ. TIME-003SEC. ▷3. BORDER LINE---BLACK 4. START UP----QUAD 5. DATA RATE----9600bps 6. ESCAPE

| 電源投入時( | の画面表示を設定します。 – – – – – – – – – – – – – – – – – – – |
|--------|----------------------------------------------------|
| 値      | 動作                                                 |
| AUTO   | 電源投入時、自動切換え(オート シーケンス)動作                           |
| CH01   | 電源投入時、1 チャンネルを表示                                   |
| CH02   | 電源投入時、2チャンネルを表示                                    |
| СНОЗ   | 電源投入時、3チャンネルを表示                                    |
| CH04   | 電源投入時、4 チャンネルを表示                                   |
| QUAD   | 電源投入時、4 分割画面を表示                                    |
|        |                                                    |

工場出荷時設定: QUAD

4-5.DATA RATE

RS-232Cのデータ レート設定です。1200/2400/4800/9600(bps)から選択します。 工場出荷時設定:9600(bps)

### ラック マウント方法

DMV-441Bは19インチ ラック(JIS/EIA)に据え付けてご使用いただけます。 ラック マウント キット はオプションです。次ページの製品仕様もご覧ください。

■ゴム足の取り外しかた

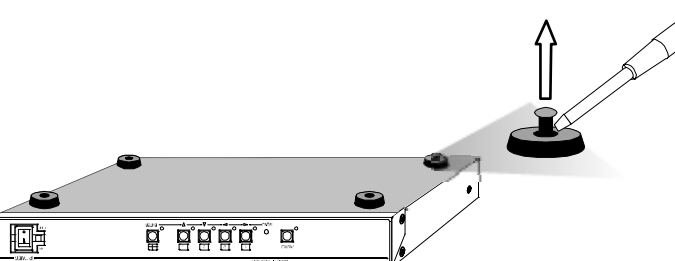

※小型のマイナス ドライバ等 で中のピンを取り外してくだ さい。

■金具の取り付けかた

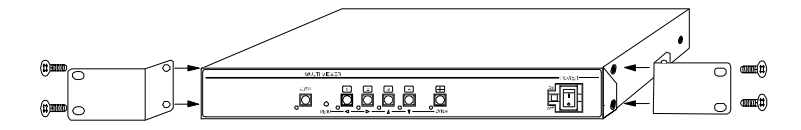

## 製品仕様

| <ul> <li>●映像入力</li> <li>●カメラ映像入力</li> <li>●モニタ映像出力</li> <li>●4 分割画面専用出力</li> <li>●リモート/アラーム<br/>入力端子</li> </ul> | NTSC 方式準拠<br>VBS,VS 1.0Vp-p 75Ω終端 不平衡 4 系統×2 BNC 端子(ループ スルー)<br>VBS 1.0Vp-p 75Ω終端 不平衡 1 系統 BNC 端子<br>VBS 1.0Vp-p 75Ω終端 不平衡 1 系統 BNC 端子<br>6 系統 端子台(AUTO,CHO1~CHO4,QUAD)<br>※AUTO,QUAD はリモート時のみ<br>アラーム設定時(CHO1~CHO4):無電圧メイク/ブレイク接点(TTL レベル)<br>リモート設定時:無電圧メイク接点(TTL レベル) |  |
|----------------------------------------------------------------------------------------------------|----------------------------------------------------------------------------------------------------|--|
| ■アラーム出力端子<br>■アラーム保持時間                                                                                          | パルス幅:100msec.以上 パルス間隔:200msec.以上<br>1 系統 端子台 オープン コレクタ DC12V 100mA 以下<br>約 001~999(秒)に可変                                                                                                    |  |
| ■RS-232C<br>■咖셜山力まテ(エニカ)                                                                                        | 1 系統 端子台(RXD,TXD,COMMON) RS-232C 信号規格準拠                                                                                                    |  |
| ■映像山刀衣小(モニク)                                                                                                    | ゴカ)<br>単画面 1~4 チャンネル,4 分割画面 1/60 リフレッシュ ノイズレス切換え                                                                                                    |  |
| ■オート シーケンス<br>■ライブ チャンクル                                                                                        | 単画面 1~4 チャンネルおよび 4 分割画面 切換時間約 001~999(秒)に可変                                                                                                    |  |
| <ul><li>■ クイレ クマンネル</li><li>■ タイトル挿入</li></ul>                                                                  | 英数字,記号,カタカナ 各チャンネルに最長10文字設定                                                                                                    |  |
| ■周囲温度<br>■需酒需日                                                                                                  | 0~40℃(但し、結露無きこと)<br>AC100V+10%                                                                                                    |  |
| ■電源電圧<br>■消費電力                                                                                                  | 約 8.5W                                                                                                    |  |
| ■外形寸法<br>■                                                                                                    | 350(W)×300(D)×44(H) (mm) (ゴム足,突起部除く)<br>約 2.7kg                                                                                                    |  |
| ■貝里<br>■付属品                                                                                                    | 取扱説明書                                                                                                    |  |
| ■オプション                                                                                                    | ラック マウント キット(JIS)<br>BMI-J1-351(ラック マウント金具×2)                                                                                                    |  |
|                                                                                                    | $\exists y \neq z \neq z \neq z \neq z \neq z \neq z \neq z \neq z \neq z \neq$                                                                                                    |  |
|                                                                                                    | RMI-E1-351(ラック マウント金具×2) Ⅰ<br>※オプションについては、販売店までお問い合わせください。 \□                                                                                                    |  |
|                                                                                                    |                                                                                                    |  |
|                                                                                                    |                                                                                                    |  |
|                                                                                                    |                                                                                                    |  |
|                                                                                                    |                                                                                                    |  |
|                                                                                                    |                                                                                                    |  |
|                                                                                                    |                                                                                                    |  |
|                                                                                                    |                                                                                                    |  |
|                                                                                                    |                                                                                                    |  |
|                                                                                                    |                                                                                                    |  |
|                                                                                                    |                                                                                                    |  |
|                                                                                                    |                                                                                                    |  |
|                                                                                                    |                                                                                                    |  |
|                                                                                                    | (                                                                                                    |  |
|                                                                                                    |                                                                                                    |  |
|                                                                                                    |                                                                                                    |  |

|              | MULTI VE VER | la Web |
|--------------|--------------|--------|
| 14  <br> + ( |              |        |
|              |              |        |
| <u></u>      | 350±2        |        |

### 故障かなと思う前に…

| 症 状          | 確認事項                                   |
|--------------|----------------------------------------|
|              | ●AC ケーブルがコンセントからはずれていませんか              |
| 映像が出ない       | ●カメラからの映像信号は入力されていますか                  |
|              | ●モニタにモニタ出力が正しく接続されていますか                |
| … ― ノブガ山ス    | ●カメラの同軸ケーブルは正しく接続されていますか               |
| 映像にノイスが出る    | ●カメラの同軸ケーブルの近くに電源線がありませんか              |
|              | ●ケーブルの配線は正しく接続されていますか                  |
| リモートおよびアラームが | ●配線ケーブルにノイズがのっていませんか                   |
| 正常に動作しない     | ●スイッチ,リレー接点に 0.01~0.1 µ F のセラミック コンデンサ |
|              | を取り付けてありますか                            |

#### 修理を依頼されるときは

●本機が正常に動作しないときは、次の操作をおこなってください。それでもなお異常のあるときは、 お買い求めの販売店にご連絡ください。

・デフォルト セット(7ページ)して各設定値を工場出荷時設定に戻し、動作をご確認ください。
 ・「安全上のご注意」「故障かなと思う前に…」をもう一度ご覧いただき、環境,動作をご確認ください。

●修理をお申し付けいただくときは、次のことをお知らせください。

品名: 4 チャンネル マルチ ビューワ DMV-441B 症状: 設置状態を含めできるだけ詳細にお知らせください。

### 品質保証規定

取扱説明書の注意事項に従った使用状態でご使用中に発生した故障については、お買い上げの日より 1年間、無償にて修理させていただきます。

※保証期間内であっても下記の場合有償となる場合がございます。

 ①お買い上げの年月日および販売店について証明となるものをご提示いただけない場合。
 ②ご使用上の誤り、他の機器から受けた障害、または不当な修理や改造による故障および損傷。
 ③お買い上げ後の移動、輸送、落下などによる故障および損傷。
 ④火災、地震、水害、落雷、その他天変地異のほか公害、塩害、異常電圧などが原因となって発生した 故障および損傷。
 ⑤故障の原因が本機以外にあり本機に改善を要する場合。
 ⑥付属品などの消耗品による交換。

### おことわり

本機のご使用方法の誤り、不当な修理や改造のほか、誘導雷サージを含む天災などの被害により発生した 事故や、人身事故および災害,盗難事故による損害については責任を負いかねますのでご了承ください。

|             | 保証書                           |
|-------------|-------------------------------|
| 品名:DMV-441B | 本体裏シールのSER.No. (製造番号)をご記入ください |
| お客様名:       | 取扱販売店名・住所・電話番号                |
| ご住所 〒       | 様                             |
| TEL:        |                               |
| お買い上        |                               |
| 保証期間        | 年 月 日より 1年間                   |

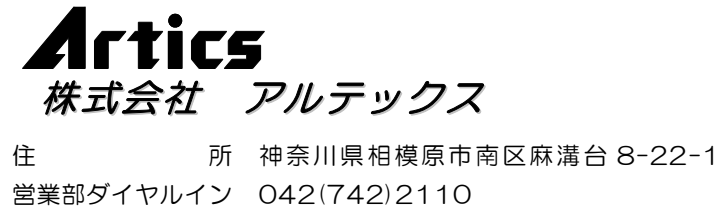

営業部ダイヤルイン 042(742)2110 F A X 042(742)3631 E - M A I L info@n-artics.co.jp U R L http://www.n-artics.co.jp